## Zoom ミーティングの利用について

## 事前の準備について

- 1、パソコン (Windows Mac)、スマートフォン、タブレットをご用意ください。
- 2、スピーカー、カメラ、マイクが接続されているかご確認ください。(カメラ、マイクは なくてもご視聴いただけますが、意見交換の対応が難しくなるためご用意ください)
- ※定額制の安定したインターネット環境をご活用ください。(通信費用等は参加者の自己負担となります)
- ※事前にアプリ(無料版あり)をインストールするとスムーズに参加できます。

(PC の場合:ミーティング用 Zoom クライアント、Android・iPhone の場合:ZOOM Cloud Meetings)

※Zoom のホームページ https://zoom.us/

## 参加方法

①URL からリンクする

- URL をクリック→アプリを起動する
- (パソコンからのみアプリを利用しないで参加することも可能です。WEB ブラウザを利用 します。ブラウザからの起動を選択してください)

②ID・パスワードを利用して参加する
アプリ・WEB ブラウザにてミーティング ID、パスワードを入力する
・ミーティング ID: 後日連絡
・パスワード: 後日連絡

※ アクセス後、待機室等での待機を要求される場合があります。そのままお待ちください。

## その他

※ 参加者氏名を「氏名」に変更してください。(例 北海太郎) ※マイクをミュート、ビデオをオンにして受講してください。 参考 パソコンによる Zoom の一般的な使用の流れについて

- ①ミーティングの URL にアクセスします。(アプリからの場合は、アプリを開き、ミーティング ID・パスワードを入力)
- ②アプリかブラウザの参加方法を選択します。(図参照)

| zoom |                                                                                                    | 440-1- | 日本語 - |
|------|----------------------------------------------------------------------------------------------------|--------|-------|
|      | 起動中                                                                                                    |        |       |
|      | システムダイアログが表示されたら [zoom.usを開く] をクリックしてください。                                                                               |        |       |
|      | ブラウザが何も表示しない場合、 <u>ここをクリック</u> し、ミーティングを起動するかZoomをダウンロードして実行します。<br>アプリケーションモダウンロードまたは実行できない場合は、 <b>ブラウザから参加</b> してください。 |        |       |
|      | Cognergine 02020 Journe Volum Communications, Inc. All rights reserved.<br>1.2719 47 (Sev-Jk J. Uf Staffert 1.2 Vv.)     |        |       |
|      |                                                                                                    |        | 0     |

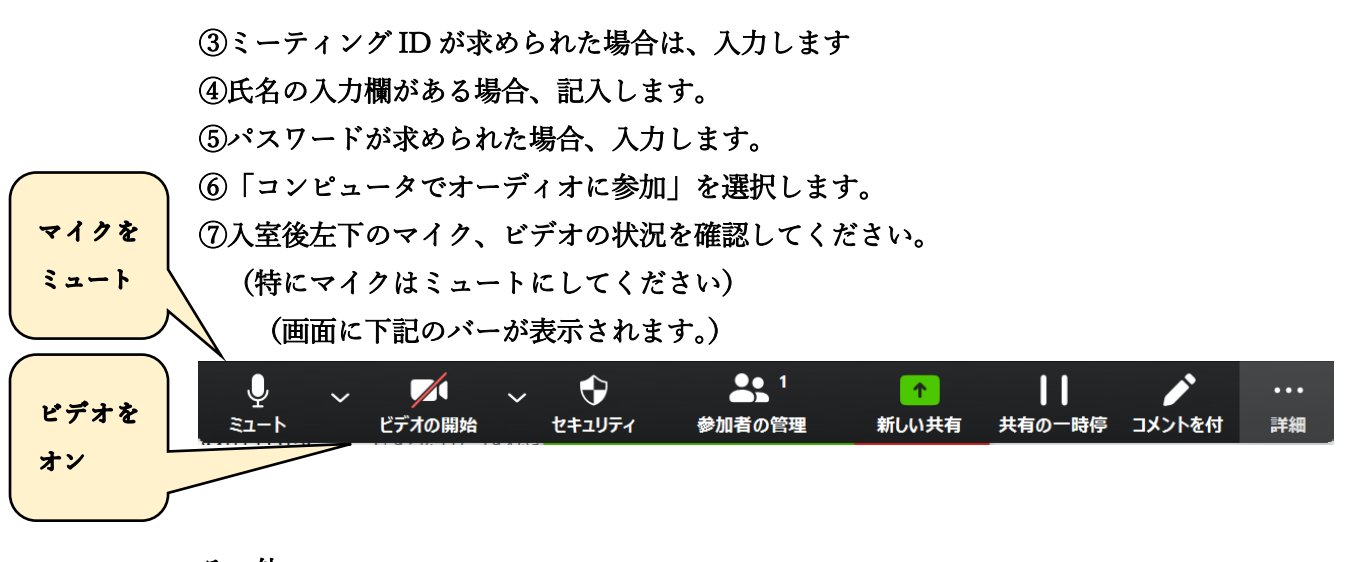

その他

- ・画面共有などでプレゼンテーションも可能です。
- ・ブレイクアウトセッションで小グループでの演習が可能です。
- ・アプリの場合、「設定」から事前に音声等の接続を確認することが可能です。ご利用をおすすめします。